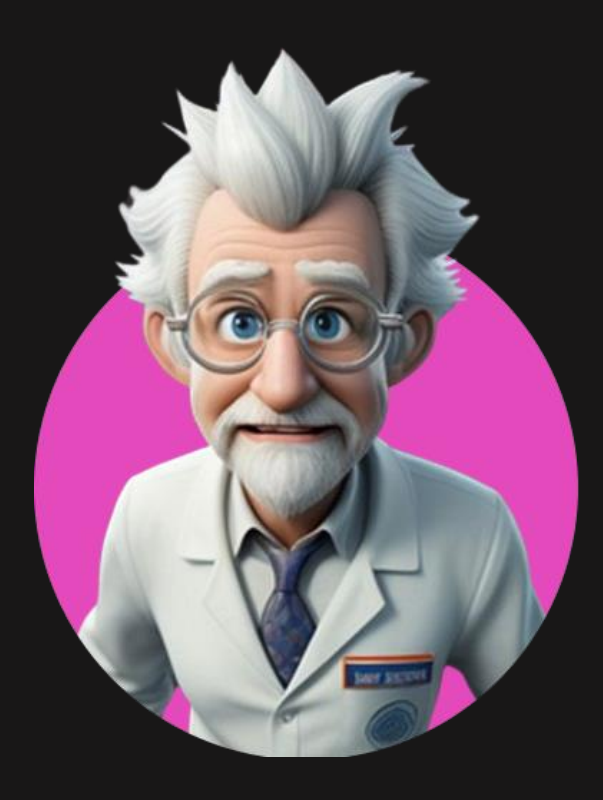

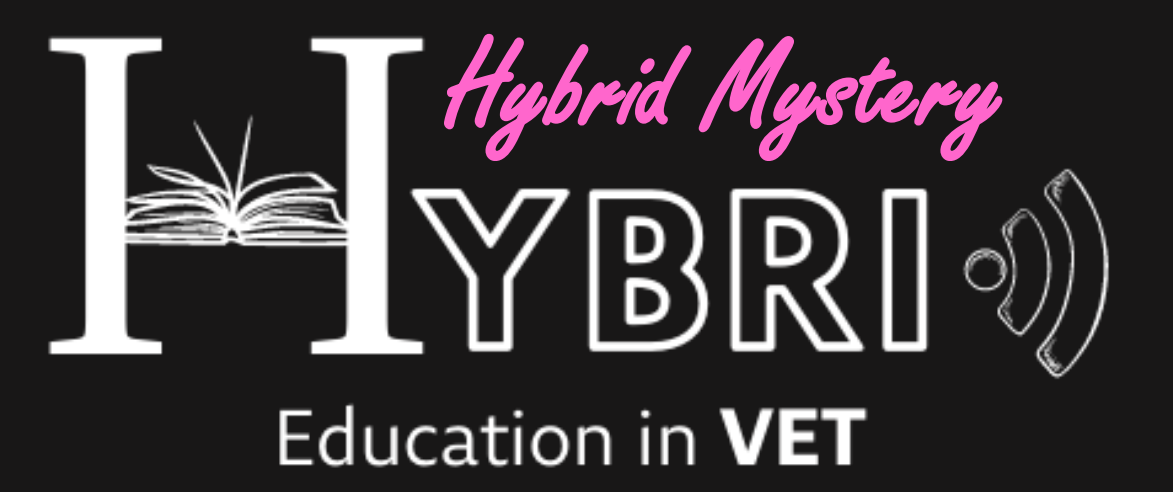

**MANUAL DO PROFESSOR** 

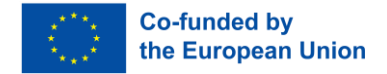

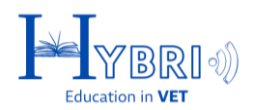

# ÍNDICE

| INSCRIÇÕES                      | 3  |
|---------------------------------|----|
| INICIAR SESSÃO                  | 4  |
| CRIAÇÃO DE GRUPOS               | 5  |
| CRIAÇÃO DE JOGOS                | 8  |
| CRIAÇÃO DE TAREFAS              | 10 |
| CONVITE E CHAT                  | 11 |
| TAREFAS DA BIBLIOTECA           | 13 |
| TAREFAS INTERNACIONAIS          | 15 |
| TAREFAS INTERNACIONAIS: CONVITE | 16 |
| SISTEMA DE FEEDBACK             | 17 |
| TAREFAS PERSONALIZADAS          | 19 |
| VISÃO DOS ALUNOS                | 22 |

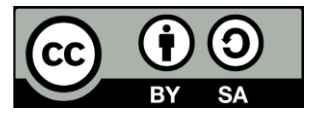

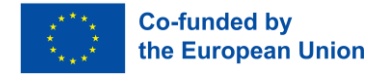

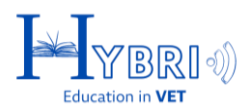

## **INSCRIÇÕES**

O formulário de inscrição de professores na plataforma Hybrid Mistery (Mistério Híbrido) permite a criação de uma conta fornecendo informações essenciais, como nome, sobrenome, nome de usuário e senha. Para concluir o cadastro, são necessárias informações adicionais, incluindo e-mail, número de telefone (opcional) e país. Esses dados adicionais permitem uma experiência personalizada para os professores na plataforma. O formulário de inscrição pode ser acedido em:

# https://registration.hvetgame.eu

| En Gr Tr Pl Pt |                     |  |
|----------------|---------------------|--|
|                | Registrar Professor |  |
|                | Primeiro Nome:      |  |
|                | Sobrenome:          |  |
|                | Nome de Usuário:    |  |
|                | Senha:              |  |
|                | Confirmar Senha:    |  |
| En Gr Tr Pl Pt |                     |  |
|                | Nome de Usuário:    |  |
|                | Senha:              |  |
|                | Confirmar Senha:    |  |
|                | E-mail:             |  |
|                | País:               |  |
|                | Afeganistão v       |  |
|                | Registrar           |  |

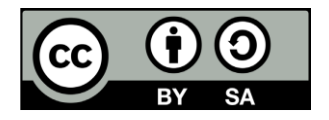

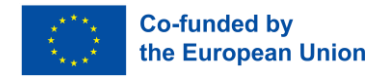

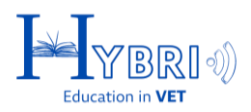

## **INICIAR SESSÃO**

A plataforma do jogo está disponível para professores e alunos em:

https://game.hvetgame.eu

Os professores iniciam a **sessão utilizando as credenciais** geradas através do formulário de inscrição.

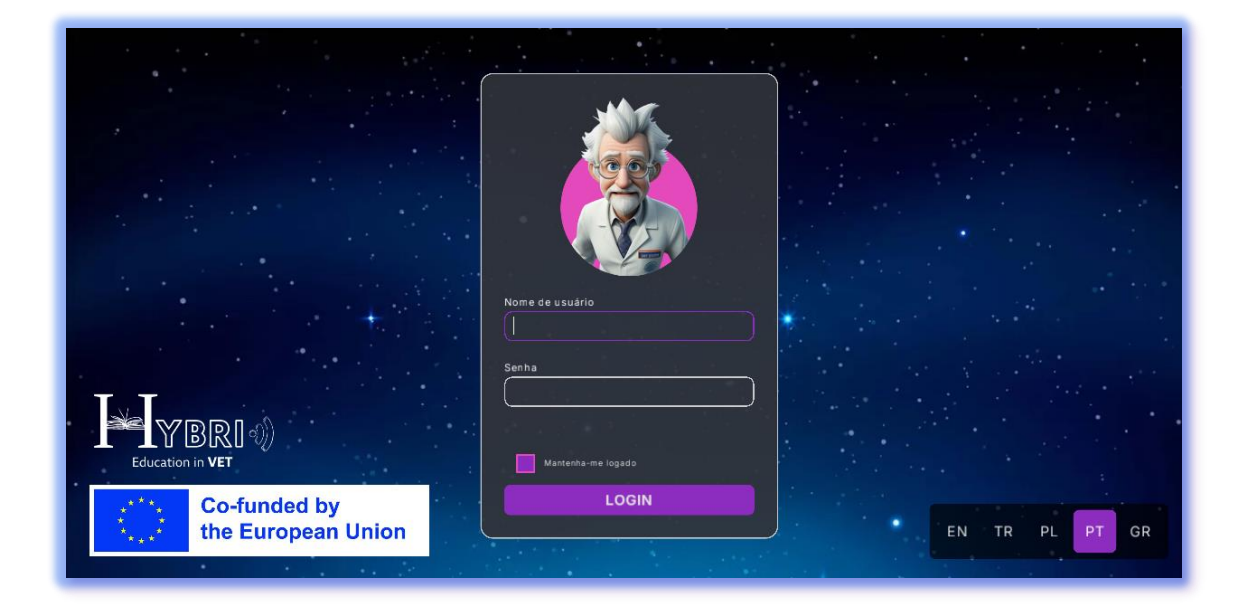

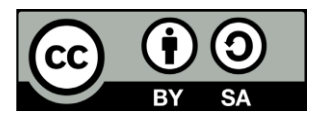

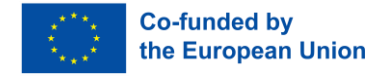

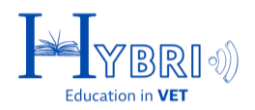

# **CRIAÇÃO DE GRUPOS**

Os professores podem criar novos grupos com o botão acessível no canto inferior direito.

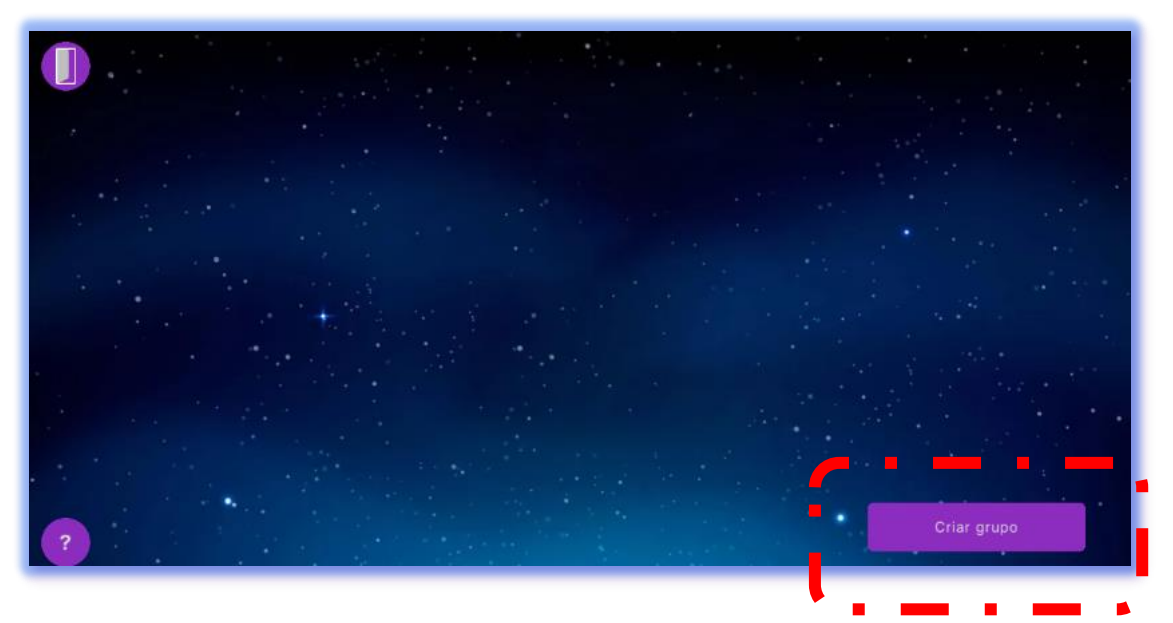

A criação de uma conta para um grupo na plataforma implica que se completem as seguintes informações:

- Imagem de grupo/avatar: uma representação visual ou símbolo para o grupo, como uma imagem ou ícone. O avatar ajuda a identificar o grupo na plataforma e confere personalização.
- Nome de login do grupo: um nome ou identificador exclusivo que os membros do grupo usarão para fazer login, servindo como uma credencial específica para acesso ao grupo.
- Nome de exibição do grupo: nome do grupo que é publicamente visível na plataforma. É assim que o grupo será reconhecido pelos alunos e outros usuários.
- Nome da escola: nome oficial da escola à qual o grupo pertence. Esse nome vincula o grupo a uma instituição específica para fins de contexto e rastreamento. O nome pode ser selecionado através da lista existente ou através da introdução do nome

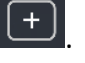

de uma nova escola usando o botão

- Nome da turma (class): nome da turma específica que o grupo representa (por exemplo, "Turma de Ciências de Grau 5"). Isso define o contexto educacional do grupo.
- Descrição do grupo: Breve resumo ou explicação do propósito, objetivos ou nomes dos alunos que constituem o grupo. Esta informação ajuda a fornecer contexto e clareza para os membros do grupo e participantes externos.

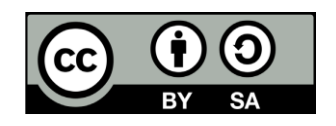

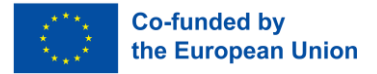

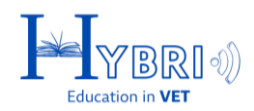

|   |                        | •                 | x |               |
|---|------------------------|-------------------|---|---------------|
|   | $( \bowtie )$          |                   |   |               |
|   | Nome de login do grupo | g3                |   |               |
|   | Nome exibido do grupo  | team              |   |               |
|   | Escola:                | group1            |   |               |
|   | School A               |                   |   |               |
|   | A1                     | Patras VET School |   |               |
|   |                        | արութց2           |   |               |
|   |                        |                   |   | Orline menung |
| ? | Criar                  |                   |   |               |

No ecrã de criação do perfil de grupo, o professor é solicitado a fornecer:

- A descrição da escola
- A descrição do grupo
- Por favor, inclua informação pública importante que outros professores devam conhecer sobre a sua escola e/ou turma, tais como:
- E-mail de contato
- Página Web
- Informação da Escola/Turma

|   | group2                               | X           |
|---|--------------------------------------|-------------|
|   | grupo2 Nome existind do grupo        |             |
|   | Escola:<br>School A group A + +      |             |
|   | Classe:<br>A1 Patrice VET School : + |             |
|   | grupo2 descricao                     |             |
| ? | Criar                                | Criar grupo |

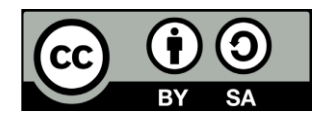

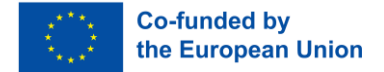

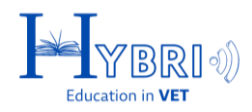

Após o preenchimento das informações do grupo, será pedido aos professores que atribuam uma palavra-passe, para que o grupo possa fazer login utilizando o nome de login do grupo E a palavra-passe do grupo

| Nome de login do grupo                                           | X           |
|------------------------------------------------------------------|-------------|
| arupo2                                                           |             |
| Definir senha do grupo                                           |             |
| Senha:                                                           |             |
| Confirmer                                                        |             |
|                                                                  |             |
| Observação: Você NÃO poderá visualizar ou alterar a senha depois |             |
| Cancelar Ok                                                      |             |
|                                                                  |             |
| grupo2 descrição                                                 |             |
| gruppe detended                                                  |             |
|                                                                  |             |
|                                                                  |             |
| ? Criar                                                          | Criar grupo |
|                                                                  |             |

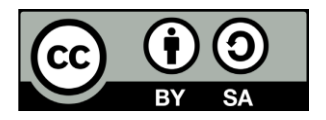

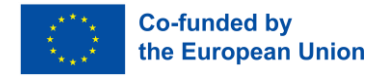

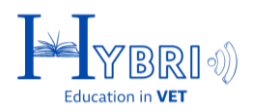

# **CRIAÇÃO DE JOGOS**

Após criar um grupo, o professor poderá visualizar e gerir todos os grupos no ecrã principal:

| Curious Foxes |              |
|---------------|--------------|
|               |              |
|               |              |
|               |              |
|               |              |
|               | Create group |

Para cada grupo, o professor pode criar um jogo com as tarefas que considerar pertinentes.

Para ver e gerir o jogo de um grupo, o professor tem de clicar no nome do grupo na lista de grupos.

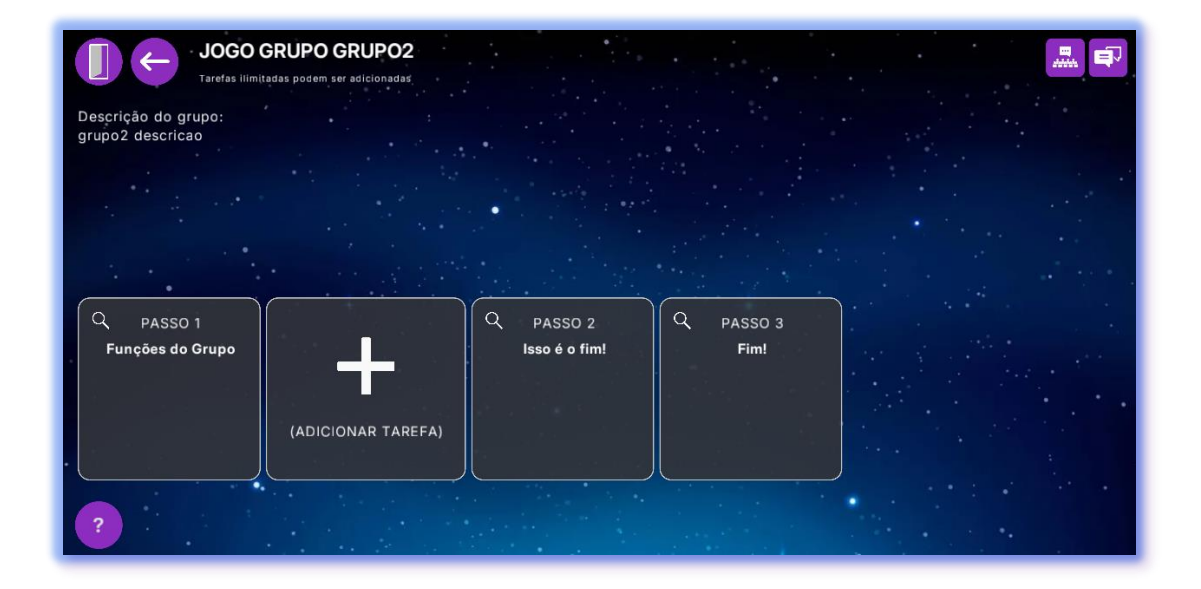

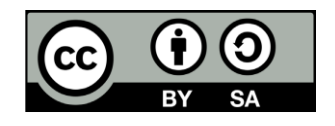

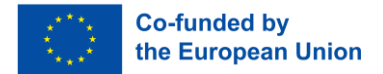

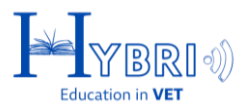

Todos os jogos incluem uma primeira e uma última tarefa obrigatórias:

- Primeira tarefa: Funções do Grupo
- Última tarefa:
  - Isso é o fim
  - Fim!

Os professores podem adicionar tantas tarefas quantas as necessárias, mas o jogo começará sempre com a tarefa 1 e será considerado como concluído quando a última tarefa (Fim!) estiver concluída.

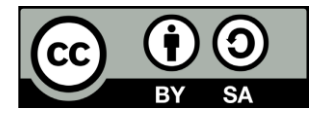

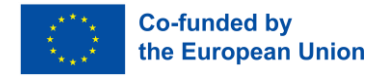

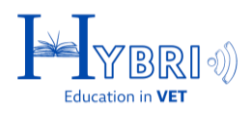

# **CRIAÇÃO DE TAREFAS**

Quando o botão Adicionar tarefa  $\pm$  é pressionado, o professor pode adicionar:

- Tarefas da biblioteca: tarefas pré-definidas na plataforma, com o objetivo de explorar competências específicas e objetivos de aprendizagem.
- **Tarefas personalizadas:** tarefas elaboradas pelo professor.

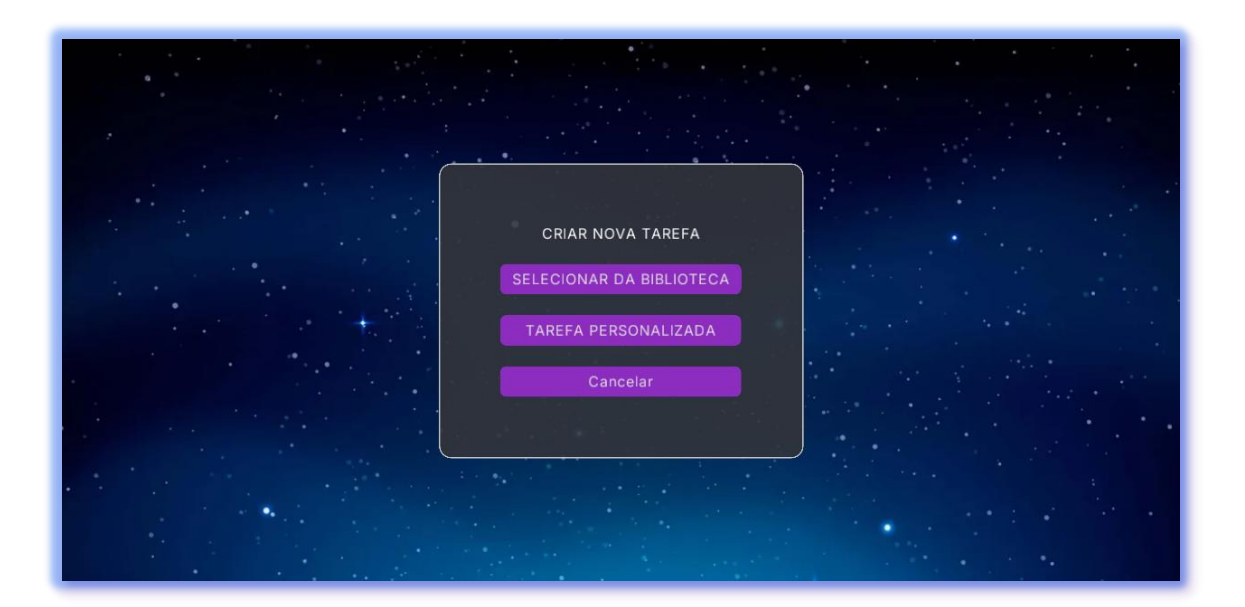

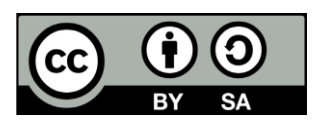

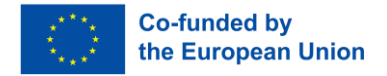

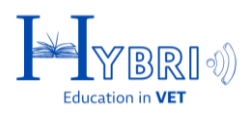

## **CONVITE E CHAT**

Uma vez selecionado um grupo, o professor pode aceder a partir do canto superior direito aos seguintes elementos:

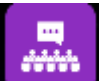

**Lista de convites:** Todos os convites de tarefas internacionais recebidos estão listados aqui. O professor pode aceitar ou recusar um convite para o grupo selecionado

₽ŧ

Um botão vermelho indica que um novo convite numa tarefa internacional está pendente.

| JOGO G<br>Tarefas ilimitat<br>Descrição do grupo:<br>grupo2 descrição | RUPO GRUPO2<br>das podem ser adicionadas<br>09-Novo ONU<br>g5                                                                                                    |                                                        |
|-----------------------------------------------------------------------|----------------------------------------------------------------------------------------------------|--------------------------------------------------------|
|                                                                       | 09-Novo ONU 💝                                                                                                    | ×                                                      |
| Q PASSO 1<br>Funções do Grupo                                         | Comunicação Resolução de problemas Criatividado Cooperação<br>Objetivos de aprendizagem:<br>Desenvolver habilidades de comunicação em inglês e colaboração eficaz com<br>outros.<br>Descrição:<br>Nesta tarefa, a Equipa 529 descobre que outros países estão a realizar<br>expedições no Planeta Misterioso e devem colaborar para criar uma Declaração<br>de Colaboração Cooperativo. Iniciarão contato com outro grupo utilizando o<br>inglês, realizarão teruniões para elaborar as regras de cosporação e nomearão um<br>secretário para documentar a Declaração. Joao. | Visão planetária<br>Visão planetária<br>ASSO 4<br>Fin! |
| 3                                                                     | Aceitar Rejeitar                                                                                                    |                                                        |

**Chat:** O professor pode iniciar um novo chats selecionando um grupo online. Os nomes dos grupos são mostrados na lista do chat, mas o contacto é sempre feito com o professor do grupo.

Apenas os grupos cujo professor está online e com o jogo aberto são mostrados na caixa de chat.

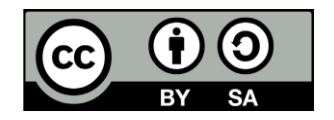

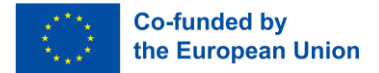

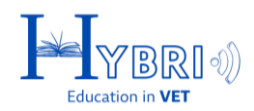

|           | RUPO GRUPO2                | • •    |                         | _ | •                     |                       | <b>B</b> |
|-----------|----------------------------|--------|-------------------------|---|-----------------------|-----------------------|----------|
|           | Nome do grupo:             | "Nenhi | Bate-papo do professor: | X | $\int \frac{1}{2} dt$ | 09-Novo ONU           |          |
|           | y5                         |        | 2:13 PM teacher1: hi!   |   |                       | g5                    |          |
|           | nome do protessor:<br>rene |        |                         |   |                       |                       |          |
|           |                            |        |                         |   |                       |                       |          |
| g5        |                            |        |                         |   |                       |                       |          |
|           |                            |        |                         |   |                       |                       |          |
| Q PASSO 1 |                            |        |                         |   | Q                     |                       | PAS      |
|           |                            |        |                         |   |                       |                       | 191      |
|           |                            |        |                         |   |                       |                       |          |
|           |                            |        |                         |   |                       |                       |          |
| Fechar    |                            |        |                         |   |                       | Iniciar novo bate-pap | 0        |
|           |                            |        |                         |   |                       |                       |          |

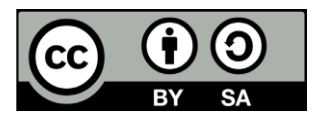

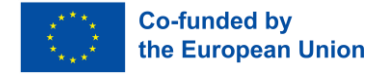

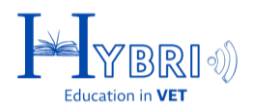

#### TAREFAS DA BIBLIOTECA

As tarefas da biblioteca podem ser filtradas com base nas competências que exploram.

| Comunicação       Empatia       Resolução de problemas       Aprendizado       Cooperação       Autoconfiança       Abertura       Autonomia         Autossuficiência       Criatividade       Persistência       Enfrentamento       Assertividade       Adaptabilidade |                                                                                                    |                                                                                                    |                                                                                                    |
|----------------------------------------------------------------------------------------------------|----------------------------------------------------------------------------------------------------|----------------------------------------------------------------------------------------------------|----------------------------------------------------------------------------------------------------|
| Regras                                                                                                    | Quem Somos?                                                                                                    | Escudo de Armas                                                                                                    | Nossa Ba                                                                                             |
| Offline<br>Comunicação Resolução de problemas<br>Aprendizado Cooperação<br>Objetivos de aprendizagem<br>Comprensão da importância das regras para uma<br>colaboração eficaz e introdução às técnicas de<br>sketchnoling e mapeamento mental                              | Critine<br>Autonomia Cooperação Autoconfiança<br>Comunicação<br>Objetivos de aprendizagem<br>Conhecer a si mesmo e aos colegas de equipe | Offline<br>Autoconflança Autonomia Autossuficiência<br>Objetivos de aprendizagem<br>Desenvolver autoconflança e consciência das<br>próprias forças | Offline<br>Cooperação<br>Resolução de pr<br>Objetives de apre<br>Desenvolver hab<br>convencional e t |
| Cancelar                                                                                                    |                                                                                                    |                                                                                                    | Próximo                                                                                              |

Para selecionar uma tarefa, o professor pode clicar na sua descrição e prosseguir premindo o botão "Seguinte"

| nicação<br>suficiência | Empatia (Resolução de problemas) (Ap<br>(Criatividade) (Persistência) Enfrenta                                                          | rendizado) Cooperação Autoconfiança<br>mento Assertividade Adaptabilidade                                                                                            | a (Abertura) (Autonomia)                                                                              |
|------------------------|----------------------------------------------------------------------------------------------------|----------------------------------------------------------------------------------------------------|----------------------------------------------------------------------------------------------------|
|                        | Nosso cérebro                                                                                                    | Chave para o Sucesso da<br>Missão                                                                                                    | Empatia como uma<br>característica humana                                                             |
|                        | Online<br>Aprendizado Adaptabilidade                                                                                                    | Ontine<br>Comunicação Autonomia Autossuficiência                                                                                                    | Cnline<br>Empatia Autoconfiança                                                                       |
| problemas e            | Objetivos de aprendizagem<br>Compreender a estrutura do cérebro e se familiarizar<br>com a codificação de informações multissensoriais. | Autoconvarça<br>Objetivos de aprendizagem<br>Compreender a importância da perseverança e<br>consistência na vida cotidiana e os métodos para seu<br>desenvolvimento. | Objetivos de aprendizagem<br>Compreender a importância da empatia na vida<br>humana e seus benefícios |
| elar                   |                                                                                                    |                                                                                                    | Próximo                                                                                               |

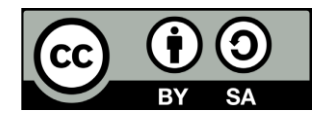

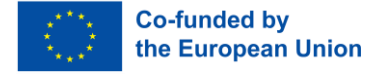

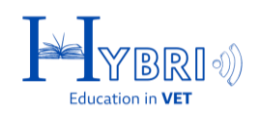

| Nosso cérebro 🔯 🚥                                                                                                    |                                                                                                    |
|----------------------------------------------------------------------------------------------------|----------------------------------------------------------------------------------------------------|
| Compreender a estrutura do cérebro e se familiarizar com<br>a codificação de informações multissensoriais.                                                                                                    | Pré-visualização dos passos:                                                                                                    |
| Aprendizado         Adoptabilidade           Descrição:         Nesta tarefa, a Equipe 529 assistirá a um video para aprender sobre as funções dos hemisférios direito e esquerdo do cérebro humano. Eles devem categorizar varias funções no hemisfério correto. Após concluir com successo essa classificação, participarão de uma discussão em grupo sobre como utilizar ambos os | Equipe 529, preparem-se!<br>Acabamos de receber informações sobre as criaturas<br>que habitam o Planeta na galáxia Misteriosa. Para<br>pesquisas científicas adicionais sobre esses seres<br>misteriosos, preciso de informações sobre como o<br>cérebro humano funciona. Preparei um vídeo para vocês,<br>com base no qual vocês extrairão as informações |
| Visão planetária                                                                                                    | necessárias. O tempo é essencial aqui! Assistam ao vídeo<br>e concluam a tarefa, que me ajudará na análise posterior.<br>Video                                                                                                    |
| Voltar                                                                                                    | Arraste e solte                                                                                                    |

Na tela seguinte, os objetivos de aprendizagem, as competências e as descrições da tarefa são exibidos. Além disso, o professor pode ver os anexos e a imagem de fundo que os alunos observam durante a realização de uma tarefa específica.

As tarefas são marcadas como online, offline ou ambas, dependendo do contexto das atividades que incluem. Uma tarefa pode ter 1, 2 ou 3 etapas.

Cada etapa pode incluir texto, vídeo, perguntas, o download de um documento, o upload de um documento, a criação de uma entrada numa tabela ou a ação de arrastar e soltar conteúdos.

- Tarefas online: essas tarefas são pontuadas automaticamente pelo sistema da plataforma.
- Tarefas offline: essas tarefas são pontuadas pelo professor e incluem o upload de um documento para o sistema ou a conclusão de uma atividade presencial/em sala de aula.

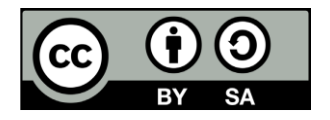

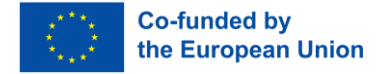

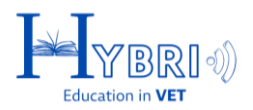

#### **TAREFAS INTERNACIONAIS**

As tarefas marcadas com a tag "Internacional" permitem o convite de outros grupos, de modo a que cooperem para concluir a tarefa.

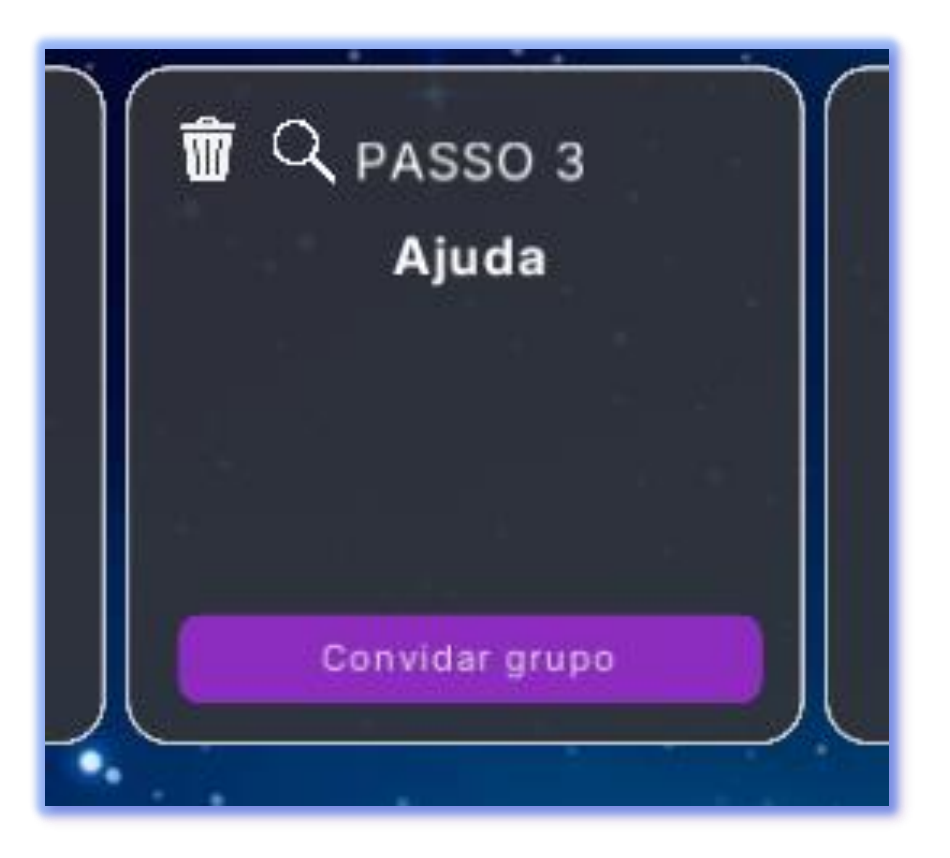

Quando uma tarefa internacional é adicionada na sequência do jogo, surge com um botão de convite. Ao clicar no botão "Convidar grupo" da tarefa internacional, os professores podem:

- Entrar em contato com o professor de outro grupo, a fim de informá-lo sobre a atividade e discutir ou agendar o convite
- Convidar outro grupo, para que os grupos cooperem de modo a concluir a tarefa.

As tarefas internacionais incluem um prompt (do sistema, se a tarefa for da biblioteca, ou do professor, se a tarefa for personalizada) e exigem uma resposta de uma das equipas internacionais que se juntaram à tarefa. As equipas podem utilizar o chat da tarefa para comunicar com o outro grupo ou com os professores.

Os professores também podem comunicar entre si para organizar uma tarefa internacional ou dar sugestões, usando o chat.

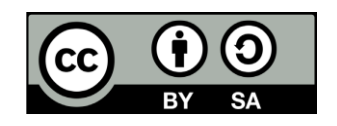

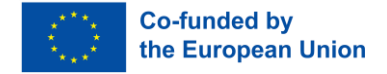

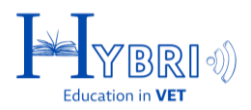

#### **TAREFAS INTERNACIONAIS: CONVITE**

Usando o botão "Convidar grupo", o professor pode optar por convidar ou conversar com o professor do grupo antes de o convidar.

| Passo 1         Funções do Grupo | Filtrar ou convidar por nome<br>All<br>Norway test<br>Testing PL group<br>Erasmus<br>g4<br>Test 2<br>Grup1 |
|----------------------------------|----------------------------------------------------------------------------------------------------|
| Convidar grupo                   | d1<br>Convidar                                                                                             |

Quando o botão do grupo de convite é pressionado, o professor do grupo convidado recebe uma notificação no botão da lista de convites

Após a aceitação do convite, a tarefa é adicionada na lista de tarefas de ambos os grupos e os alunos podem resolver juntos a tarefa internacional. Os professores de ambos os grupos precisam dar feedback para que a tarefa internacional seja considerada concluída.

| JOGO C<br>Tarefas Ilimit<br>Descrição do grupo:<br>Group1 in Marketing & Eco | GRUPO PATRAS VET | SCHOOL                 |                                                                           |                                           |  |
|------------------------------------------------------------------------------|------------------|------------------------|---------------------------------------------------------------------------|-------------------------------------------|--|
|                                                                              |                  |                        |                                                                           |                                           |  |
| Q PASSO 1<br>Funções do Grupo                                                | Bandeira         | 葡 Q PASSO 3<br>Emoções | ■ Q PASSO 4 ■<br>Let's research<br>together<br>Patras VET School<br>Gript | I Q PASSO 5<br>Novo ONU<br>Convidar grupo |  |
| ?                                                                            |                  |                        |                                                                           |                                           |  |

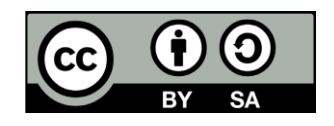

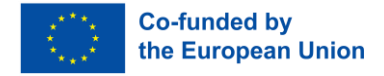

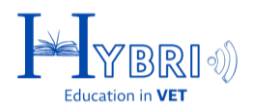

### SISTEMA DE FEEDBACK

Quando uma tarefa que requer feedback é concluída por um grupo, o professor terá de rever e aceitar ou rejeitar a sua resposta. A conclusão da tarefa pelo grupo é indicada por uma notificação com um ponto de exclamação amarelo.

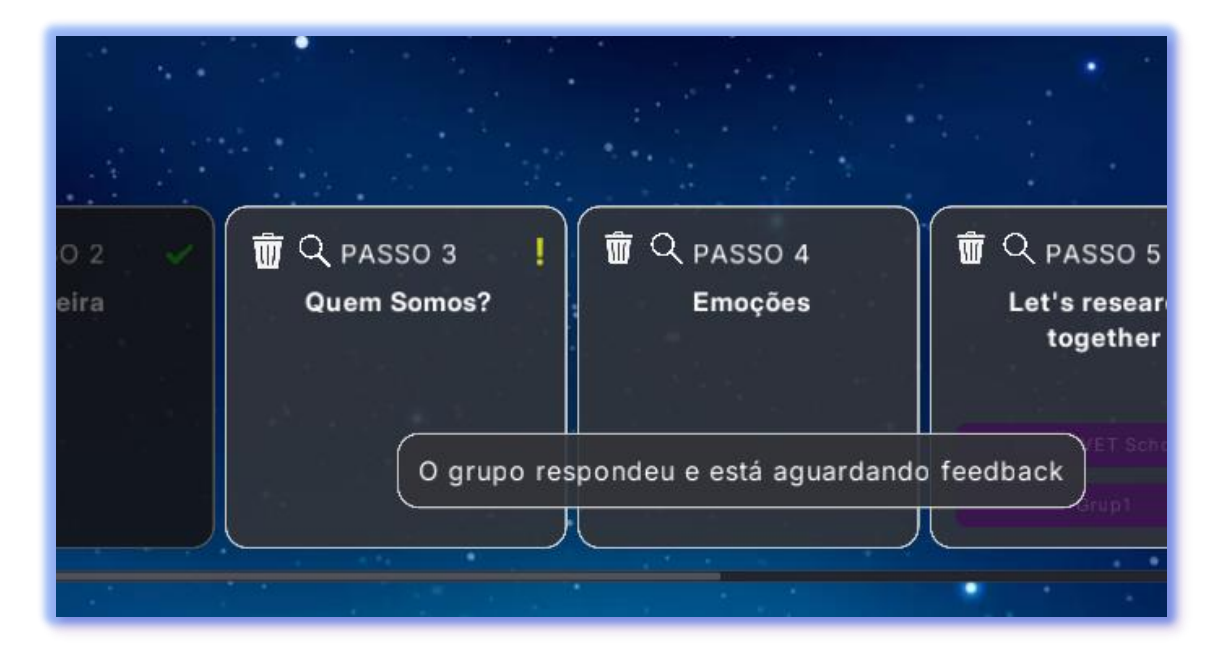

Quando a notificação é selecionada, o professor deve escrever o seu feedback e aceitar ou rejeitar a resposta.

| Feedback:  |        |                   |                  |  |
|------------|--------|-------------------|------------------|--|
| Muito bom! |        |                   |                  |  |
|            |        |                   |                  |  |
|            | Voltar | Rejeitar resposta | Aceitar resposta |  |

Também podem ser comentados anexos carregados na tarefa.

Os anexos são mostrados na barra direita e podem ser descarregados clicando na seta de

download 🔽

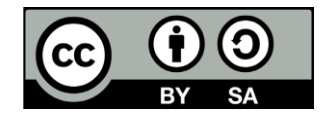

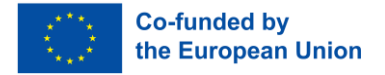

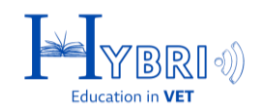

| Resposta do grupo:                        | Anexos        |   |
|-------------------------------------------|---------------|---|
|                                           | (images.jpg V |   |
|                                           |               |   |
| 승규님에 가지 않는 것이 같은 것 같은 것이 없는 것이 없다.        |               |   |
|                                           |               |   |
| Foodback                                  |               |   |
|                                           |               |   |
|                                           |               |   |
|                                           |               |   |
| Voltar Rejeitar resposta Aceitar resposta |               | J |

| Resposta do grupo:                        | Anexos        |
|-------------------------------------------|---------------|
|                                           | (images.jpg V |
|                                           |               |
|                                           |               |
| Feedback:                                 |               |
| Muito bom!                                |               |
|                                           |               |
| Voltar Rejeitar resposta Aceitar resposta |               |

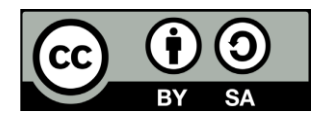

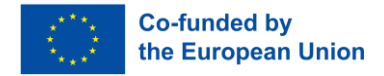

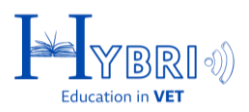

#### TAREFAS PERSONALIZADAS

Ao criar uma "Tarefa Personalizada" para um grupo, os professores devem apresentar as seguintes informações:

- Nome da tarefa;
- Descrição da tarefa;
- Objetivos de aprendizagem;
- Competências;
- Funcionalidade "Internacional": se não for selecionada, a tarefa não terá a opção de convite e estará disponível apenas para o grupo selecionado.

| Nome:                                                                                                    |
|----------------------------------------------------------------------------------------------------|
| tarefa                                                                                                    |
| Descrição:                                                                                                    |
| tarefa                                                                                                    |
|                                                                                                    |
|                                                                                                    |
| Objetivos de aprendizagem:                                                                                              |
| tarefa                                                                                                    |
|                                                                                                    |
|                                                                                                    |
|                                                                                                    |
|                                                                                                    |
| (Comunicação) Empatia (Resolução de problemas) (Aprencizado) (Autocontianção) (Abertura) (Autonomia) (Autossuficiencia) |
| (Adaptabilidade) (Cooperação) Criatividade (Persistência) (Enfrentamento) (Assertividade)                               |
| Internacional D                                                                                                    |
|                                                                                                    |
| Cancelar                                                                                                    |
|                                                                                                    |

 Crachá: pode ser selecionado a partir da biblioteca existente ou pode ser carregado outro crachá.

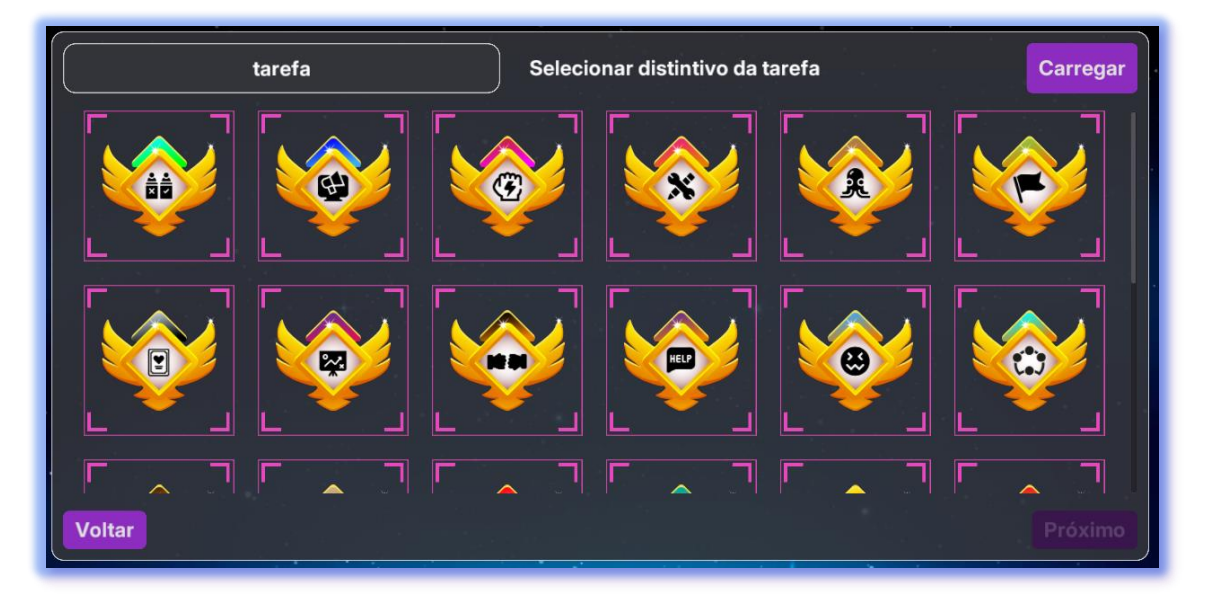

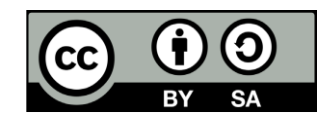

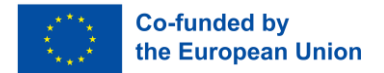

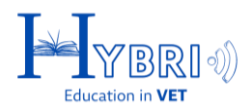

 Fundo do jogo: pode ser selecionado a partir da biblioteca existente ou pode ser carregado outro fundo diferente.

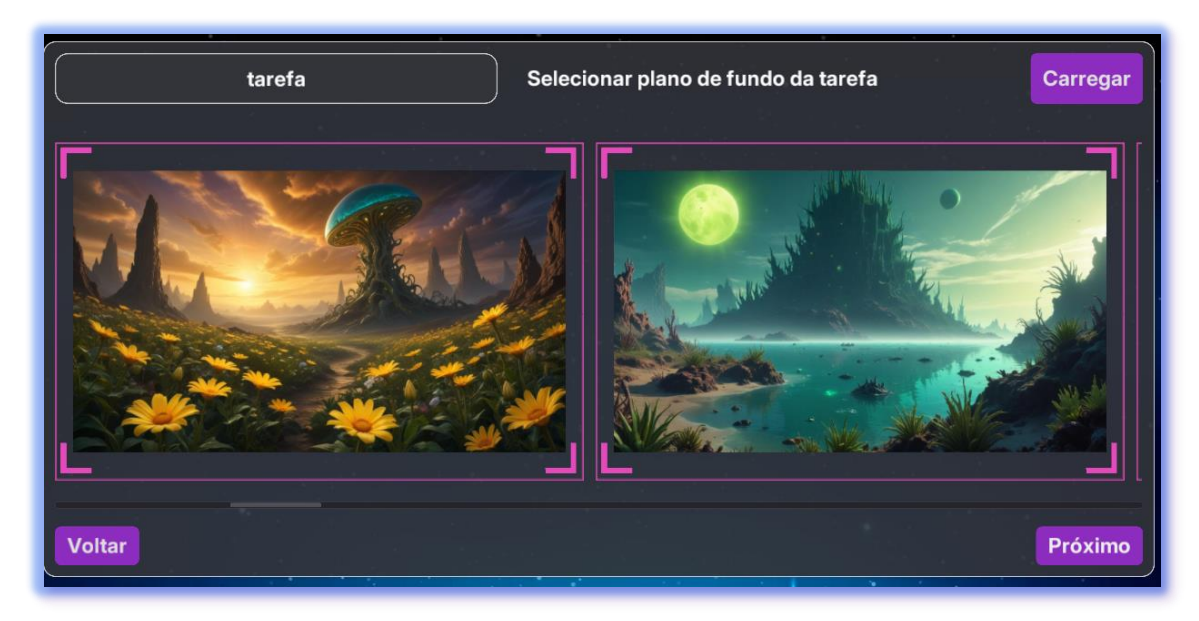

| tarefa                                                                           | Carregar                     |
|----------------------------------------------------------------------------------|------------------------------|
| Por favor, escreva uma pergunta e carregue quaisquer outras instruçõ<br>Pregunta | es ou materiais necessários. |
|                                                                                  |                              |
|                                                                                  |                              |
|                                                                                  |                              |
|                                                                                  |                              |
|                                                                                  |                              |
| Voltar                                                                           | Criar                        |

 Instruções da tarefa para o grupo: consistem no texto que o grupo irá ler quando iniciar a tarefa personalizada.

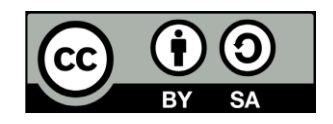

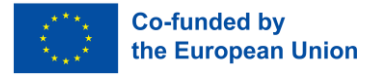

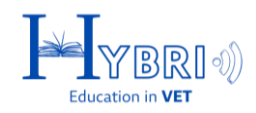

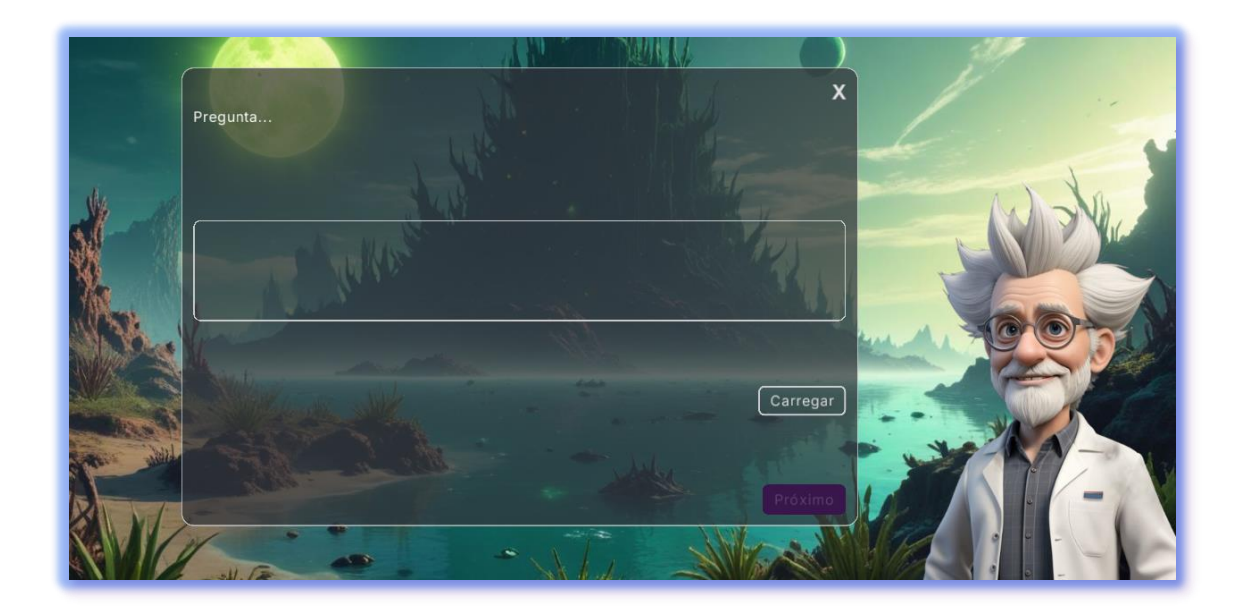

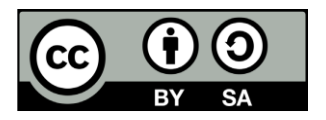

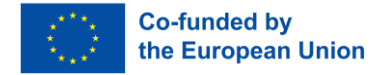

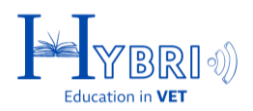

# VISÃO DOS ALUNOS

A próxima tela mostra o que o grupo de alunos observa ao fazer login no sistema pela primeira vez.

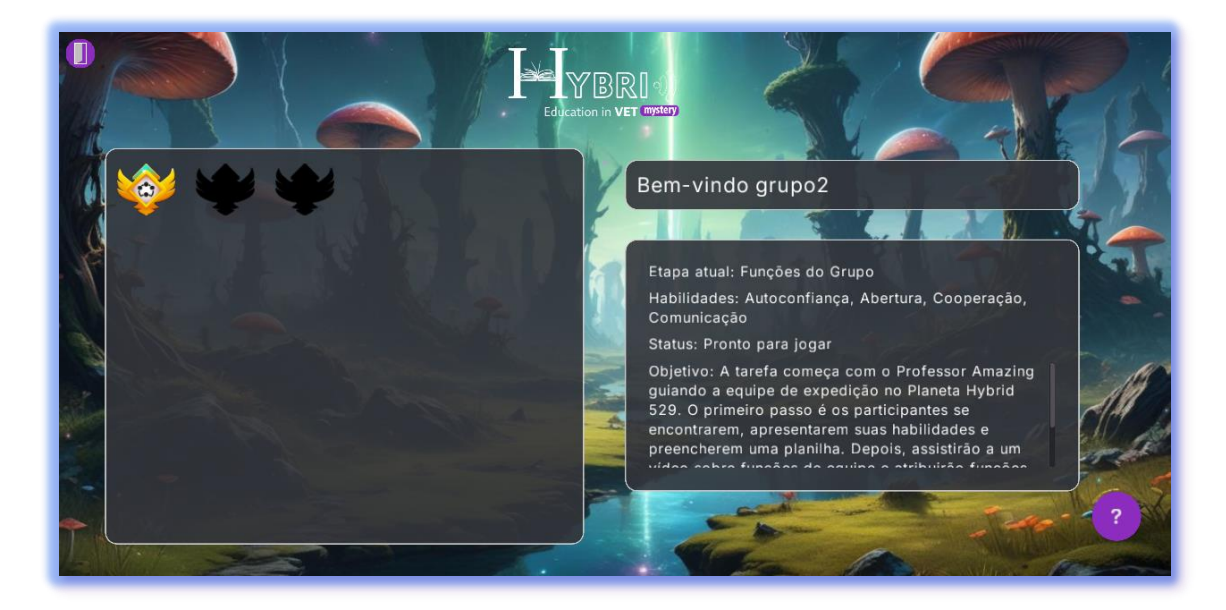

Dependendo de cada tarefa, os grupos podem ser solicitados a prosseguir com atividades diferentes.

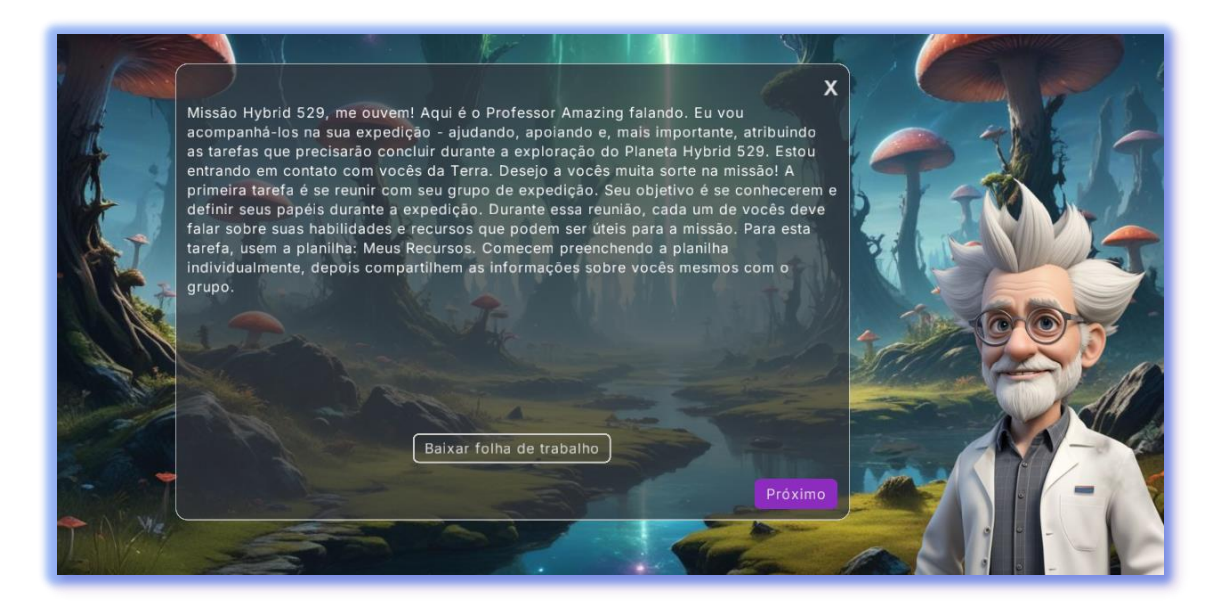

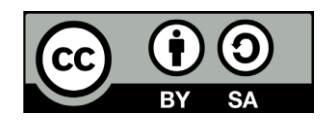

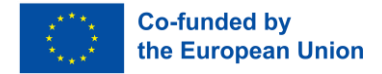

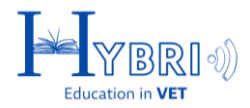

Se a tarefa estiver concluída e o professor ainda não tiver dado feedback, o grupo ficará à espera.

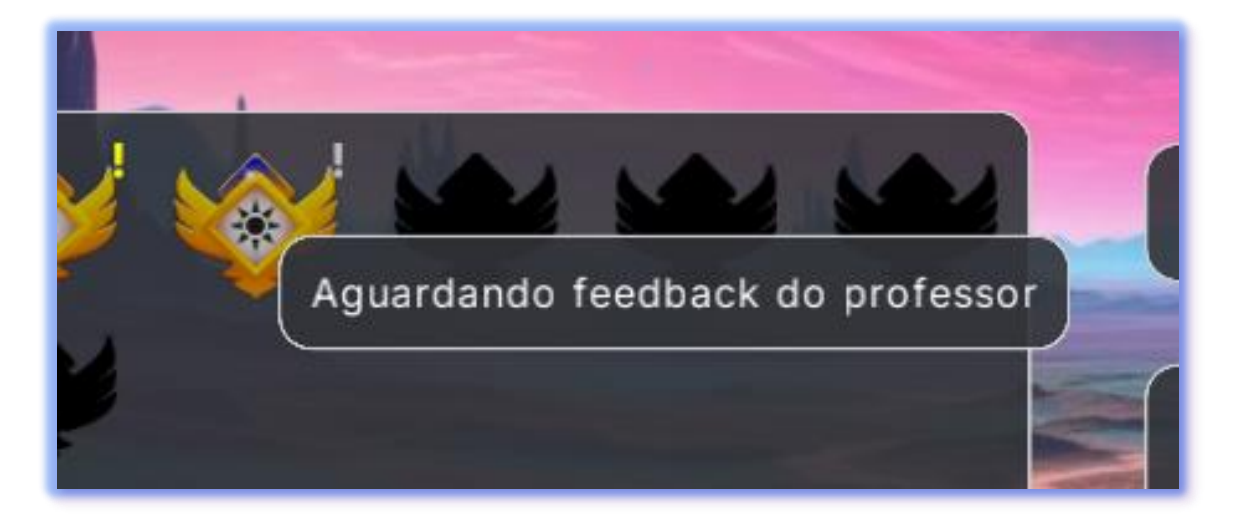

Após o professor fornecer feedback, aceitando ou rejeitando a resposta, os alunos receberão uma notificação.

Se a resposta for rejeitada, o grupo irá observar uma mensagem do professor e terá de realizar as tarefas novamente para receber novo feedback e poder prosseguir.

Se a resposta for aceite, o grupo irá observar uma mensagem do professor e a próxima tarefa/destino será desbloqueada.

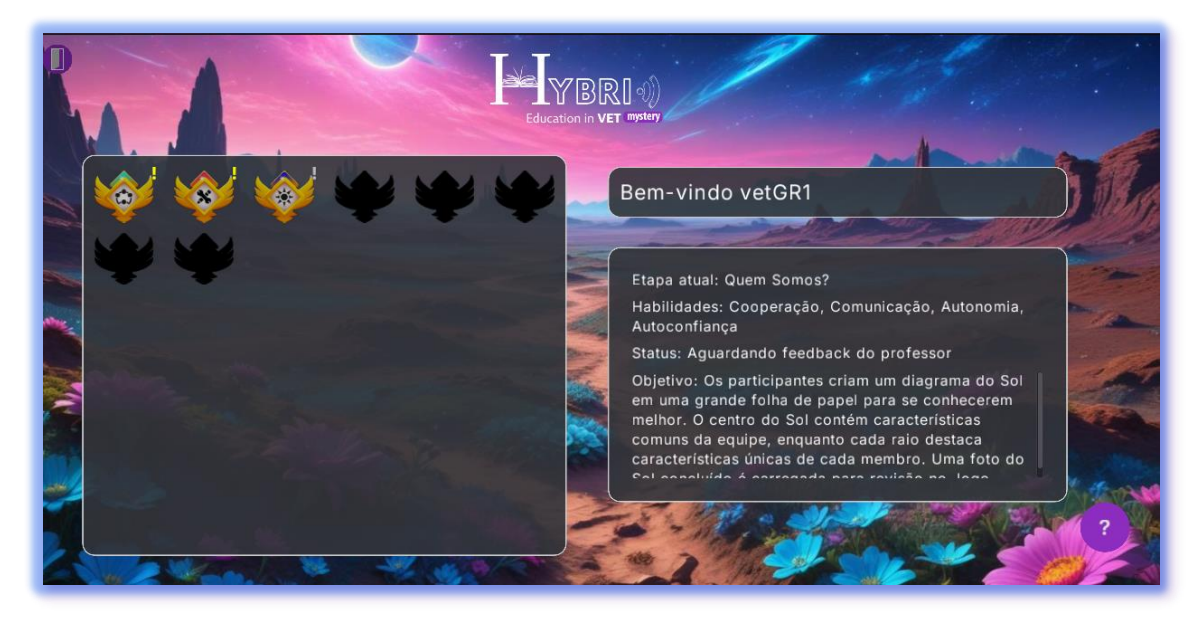

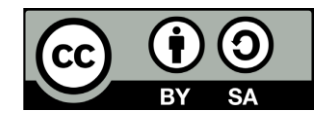

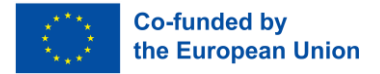

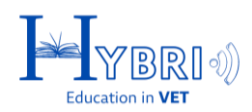

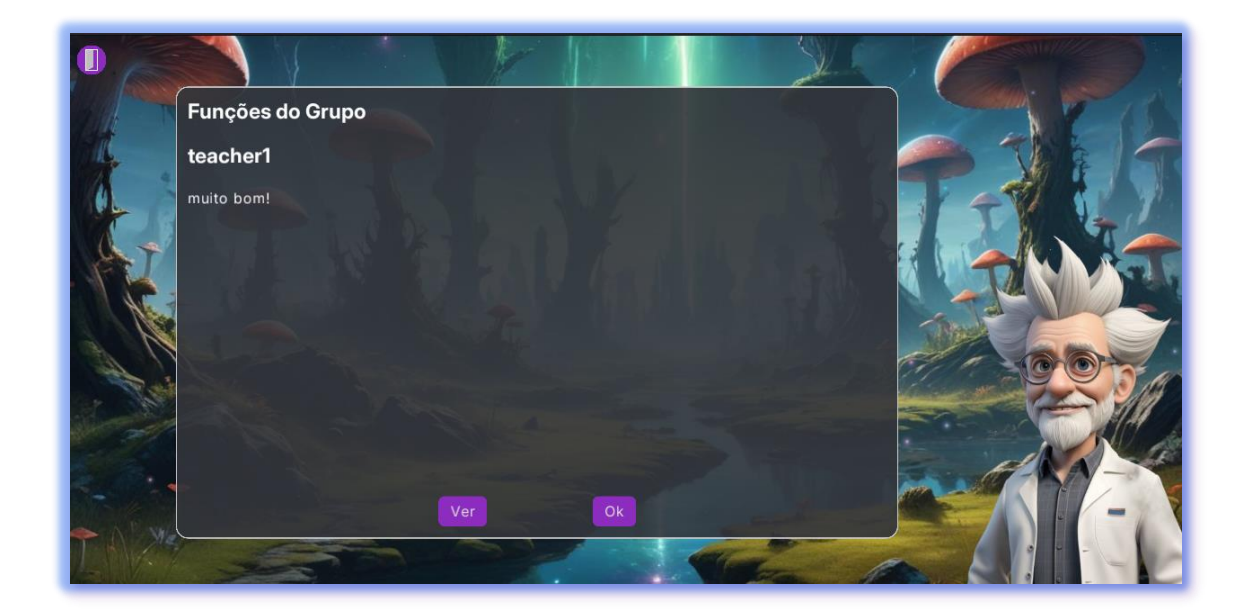

Outros exemplos de tarefas e telas que os grupos podem observar:

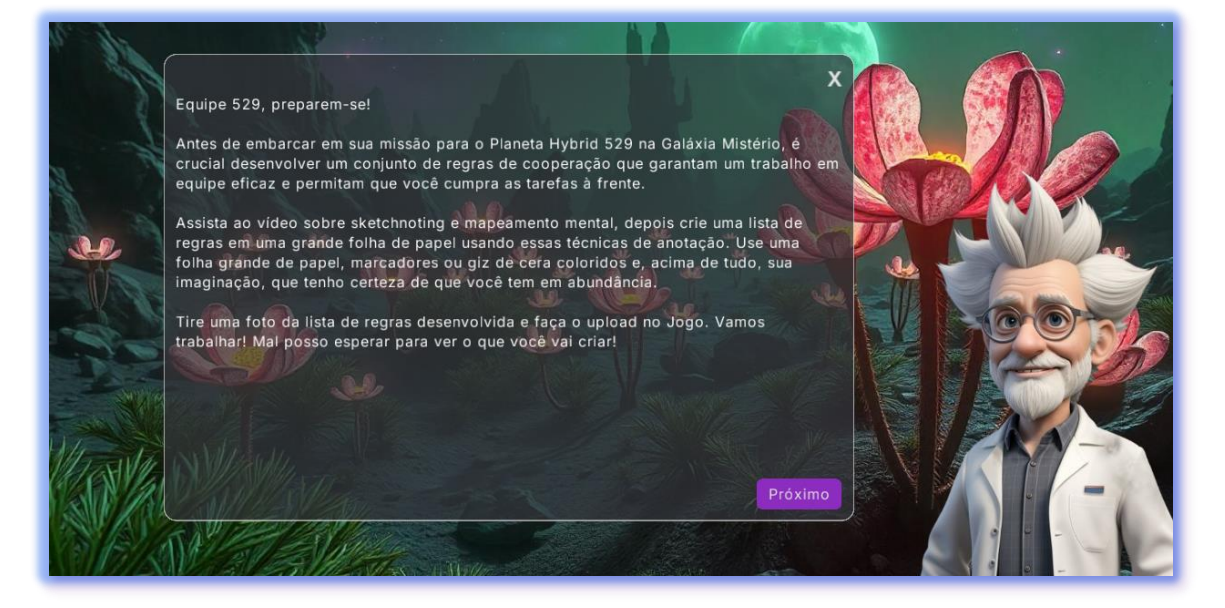

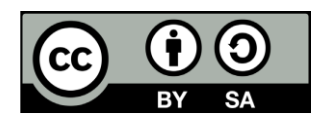

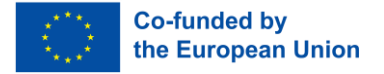

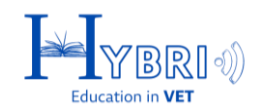

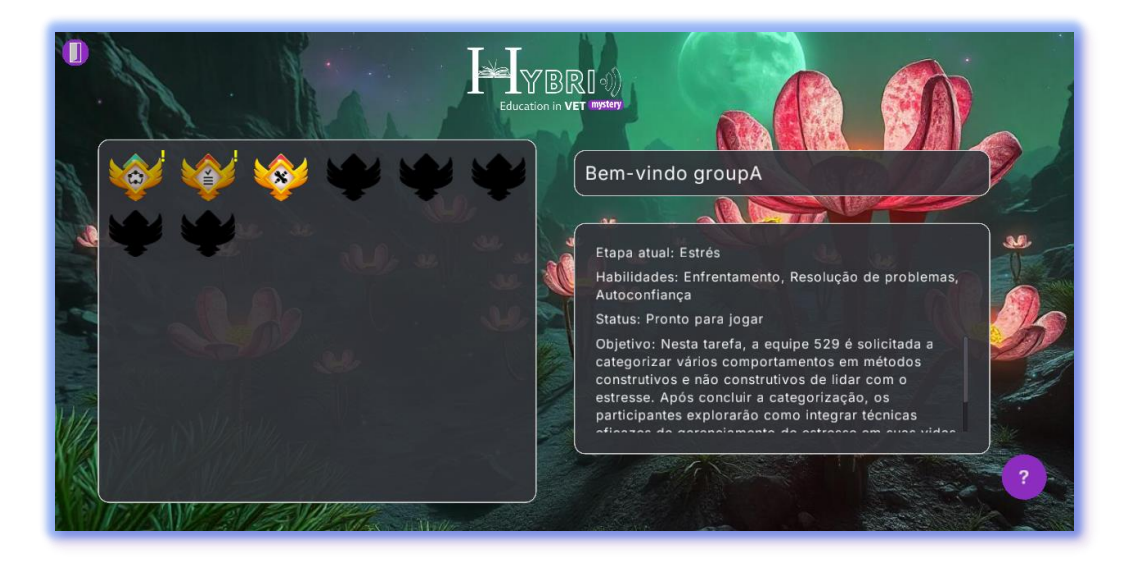

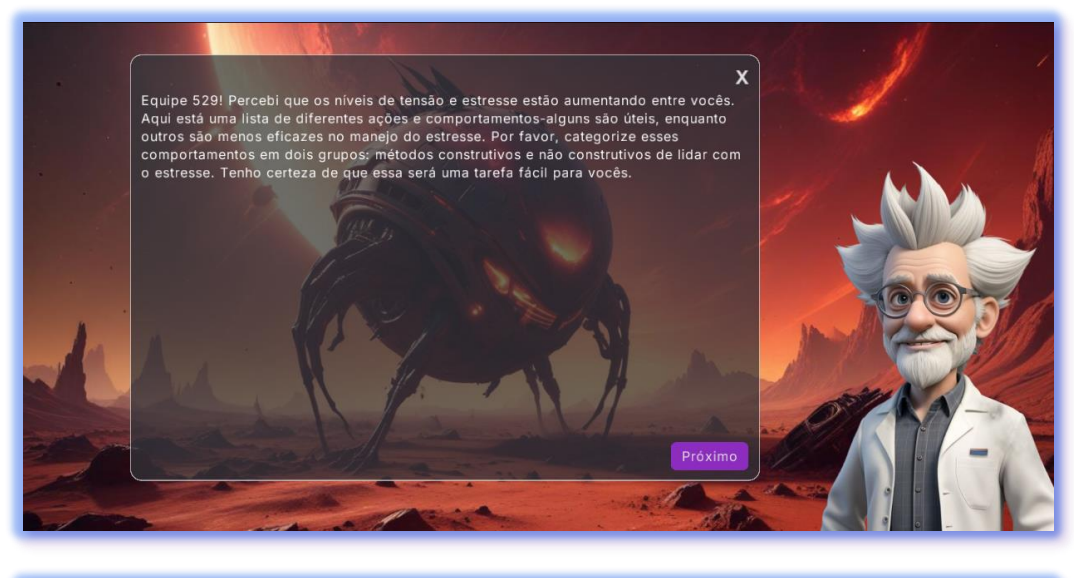

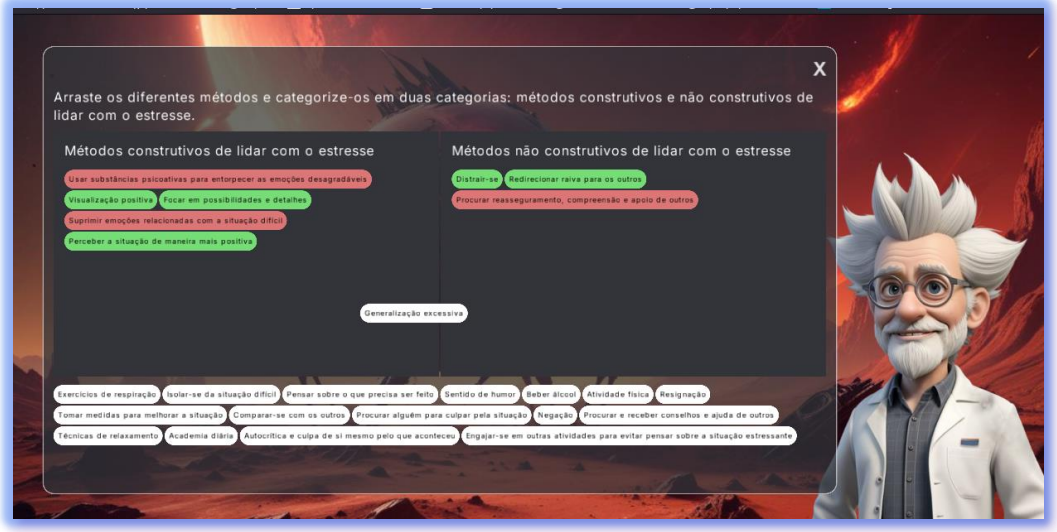

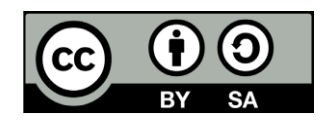

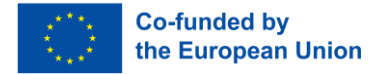

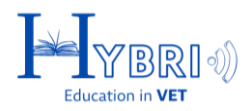

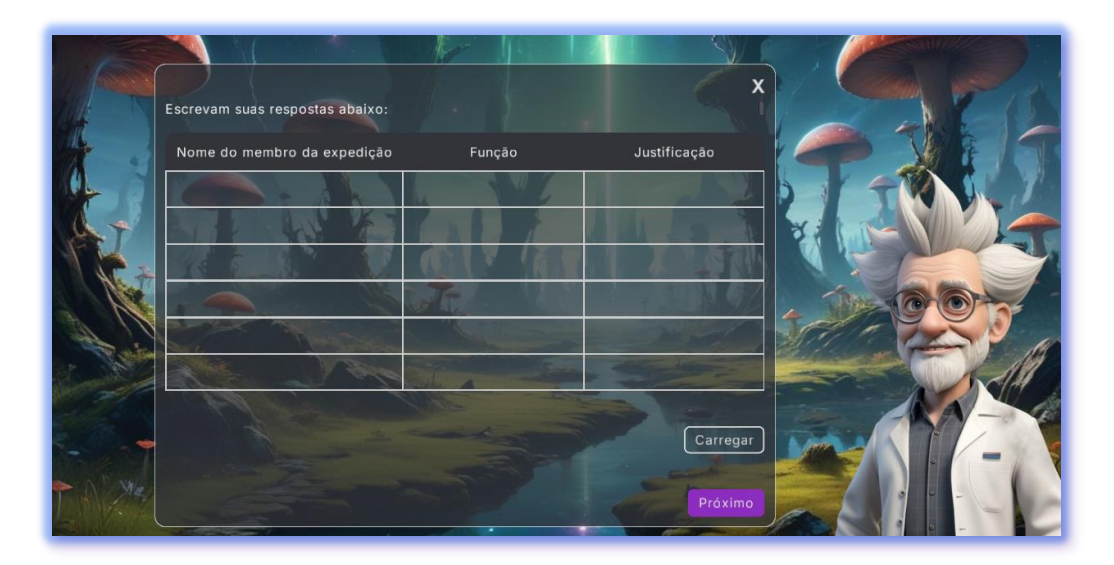

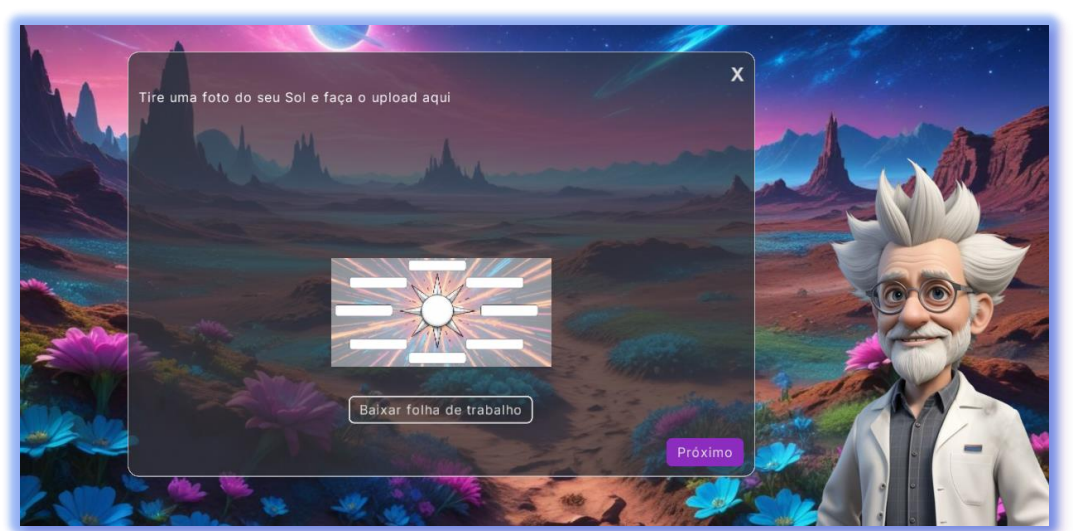

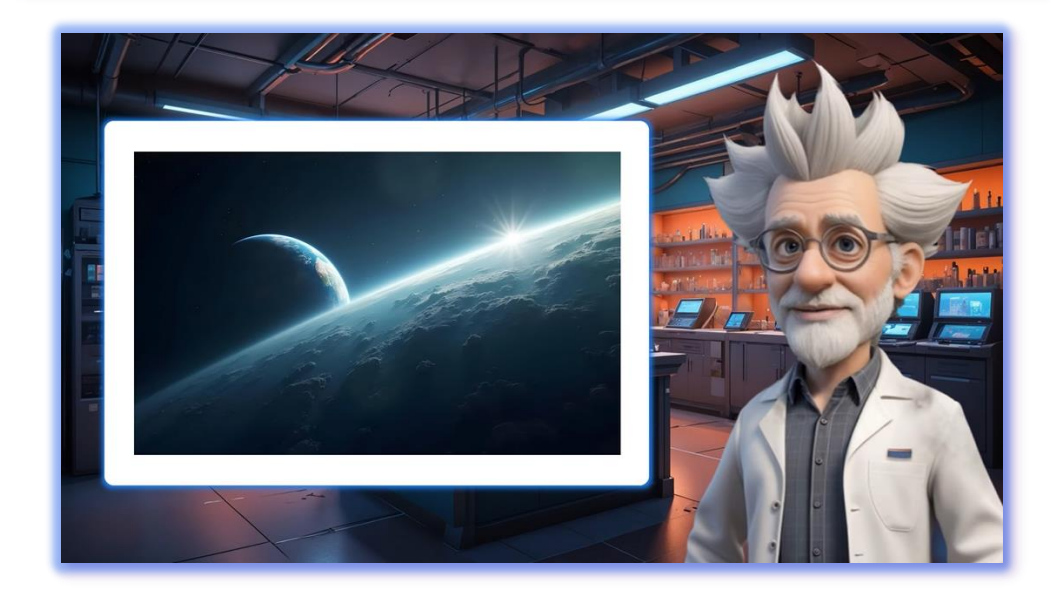

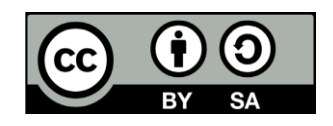